# UNIS XScan-G 系列漏洞扫描系统

故障处理手册

Copyright © 2021 紫光恒越技术有限公司及其许可者版权所有,保留一切权利。 非经本公司书面许可,任何单位和个人不得擅自摘抄、复制本文档内容的部分或全部, 并不得以任何形式传播。本文档中的信息可能变动,恕不另行通知。

| 1 简介                                                | 1 |
|-----------------------------------------------------|---|
| 1.1 故障处理注意事项                                        | 1 |
| 1.1 故障处理求助方式                                        | 1 |
| 1.2 故障处理流程                                          | 2 |
| 1.3 了解故障相关的其它信息                                     | 3 |
| 1.4 故障记录                                            | 3 |
| 2 系统维护                                              | 3 |
| 2.1 系统升级                                            | 3 |
| 2.1.1 系统升级方式                                        | 3 |
| 2.1.2 系统升级步骤                                        | 3 |
| 2.2 查看系统信息                                          | 6 |
| 2.2.1 使用 SSH 工具登录后台,执行命令 display-version 查看当前系统信息。· | 6 |
| 2.2.2 使用 SSH 工具登录后台,执行命令 ping 测试网络状况。               | 6 |
| 3 故障处理                                              | 6 |
| 3.1 漏洞扫描无结果                                         | 6 |
| 3.1.1 故障描述                                          | 6 |
| 3.1.2 故障处理流程                                        | 6 |
| 3.1.3 使用网站登录扫描。故障处理步骤                               | 6 |
| <b>3.2</b> 用户忘记密码或用户被锁定。                            | 7 |
| 3.2.1 故障描述                                          | 7 |
| 3.2.2 故障处理流程                                        | 8 |
| 3.2.3 故障处理步骤                                        | 8 |
| <b>3.3</b> 设备无法开机                                   | 8 |
| 3.3.1 故障描述                                          |   |
| 3.3.2 故障处理流程                                        |   |
| 3.3.3 故障处理步骤                                        |   |
| 3.4 风扇故障                                            | 9 |
| 3.4.1 故障描述                                          | 9 |
| 3.4.2 故障处理流程                                        | 9 |
| 3.4.3 故障处理步骤                                        | 9 |
| 3.5 浏览器打开地址链接显示证书存在安全问题                             | 9 |
| 3.5.1 故障描述                                          | 9 |

目 录

| 3.5.2 故障处理流程10                     |
|------------------------------------|
| 3.5.3 故障处理步骤10                     |
| 3.6 License 升级失败10                 |
| 3.6.1 故障描述10                       |
| 3.6.2 故障处理流程11                     |
| 3.6.3 故障处理步骤11                     |
| 3.7 升级 License 后不生效。11             |
| 3.7.1 故障描述11                       |
| 3.7.2 故障处理流程11                     |
| 3.7.3 故障处理步骤11                     |
| 3.8 Web 扫描有页面无漏洞12                 |
| 3.8.1 故障描述                         |
| 3.8.2 故障处理流程12                     |
| 3.8.3 故障处理步骤12                     |
| 3.9 系统扫描无结果结束12                    |
| 3.9.1 故障描述12                       |
| 3.9.2 故障处理流程                       |
| 3.9.3 故障处理步骤12                     |
| 3.10 Web 界面无法管理, SSH 可访问设备 22 端口13 |
| 3.10.1 故障描述                        |
| 3.10.2 故障处理流程13                    |
| 3.10.3 故障处理步骤13                    |
| 3.11 告警接收异常13                      |
| 3.11.1 故障描述13                      |
| 3.11.2 故障处理流程13                    |
| 3.11.3 故障处理14                      |
| 3.12 常用故障诊断命令                      |

# 1 简介

本文档介绍漏洞扫描系统常见故障的诊断及处理措施。 本文档适用于用户、系统管理员在产品使用过程中出现的故障处理及注意事项。

## 

系统正常运行时,建议您在添加任务后,请勿进行关机重启等操作,以免影响其它用户正在执行的 任务,避免造成任务中断,任务停止,影响其它用户使用。

## 1.1 故障处理注意事项

# 🥂 注意

设备正常运行时,建议您在完成重要功能的配置后,及时保存并备份当前配置,以免设备出现故障 后配置丢失。建议您定期将配置文件备份至远程服务器上,以便故障发生后能够迅速恢复配置。

在进行故障诊断和处理时,请注意以下事项:

- 系统出现故障时,请尽可能全面、详细地记录现场信息(包括但不限于以下内容),收集信息 越全面、越详细,越有利于故障的快速定位。
  - 。 记录具体的故障现象、故障时间、配置信息。
  - 。 记录完整的网络拓扑,包括组网图、端口连接关系、故障时间,故障功能模块。
  - 。 查看系统信息和诊断信息。
  - o 记录设备故障时单板、电源、风扇指示灯的状态,或给现场设备拍照记录。
  - 。 记录现场采取的故障处理措施和后台执行操作(比如配置操作、插拔线缆、手工重启设备)
     及实施后的现象效果。
  - 。 记录故障处理过程中配置的所有命令行显示信息。
- 更换和维护设备部件时,请关机并摘除电源以确保您和设备的安全。
- 故障处理过程中如需更换硬件部件,请参考与软件版本对应的版本说明书,确保新硬件部件和 软件版本的兼容性。

## 1.1 故障处理求助方式

使用过程中,常见故障问题,请参考以下故障处理解决办法,若您遇到的问题不在以下故障处理范围内,或者当故障无法自行解决时,请详细记录故障信息、故障现象等,并和 UNIS 技术支持人员沟通,进行故障定位分析,获取解决办法。

## 1.2 故障处理流程

故障的处理难以根据现象直接推导出故障原因,不同原因可能会导致相同的故障现象。本节提供的 故障处理流程主要用于指导用户科学地处理故障,有效地将故障范围缩小。从而达到提高故障处理 效率,减少处理时间的目的。

系统化的故障处理,有利于将大型、综合、复杂的现象分隔缩小范围,从而达到对故障现象的准确 定位。

#### 图1-1 故障处理流程

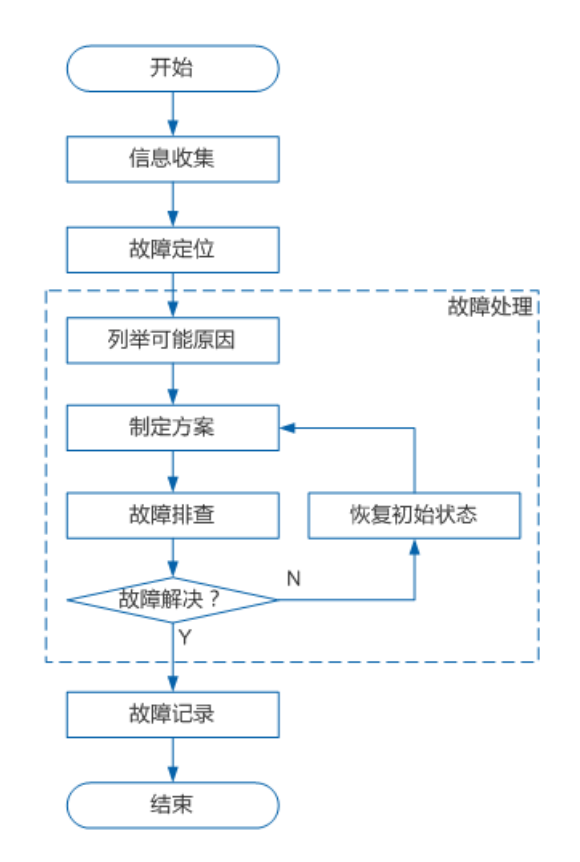

- 信息收集:发生故障后应该及时收集故障的相关信息,而不是盲目的进行故障恢复。
- 故障定位:根据收集的故障信息,进行故障的初步定位,从而有效的缩小故障的范围。
- 列举可能原因:根据定位后的结果,列出所有的可能原因。
- 制定方案:以故障原因的可能性大小,辅助参考是否容易实施,制定故障排查的顺序,同时每
   种原因也要制订故障排查方案。
- 故障排查:按照方案依次进行故障的排查,根据排查结果决定是否继续排查下一个原因。
- 恢复初始状态:在排除特定故障后,如果没有解决问题,需要恢复为故障的初始状态,避免引入其它故障。
- 故障记录:完成故障处理后,需要将故障排查过程进行文档化记录,以便故障排查经验的记录 和传递。

## 1.3 了解故障相关的其它信息

从受故障影响的用户收到报告,并收集到一些故障现象后。还需要从其它相关用户那里继续收集有 用的信息,以辅助进行定位判断。通常需要确认:

- (1) 发生故障时是否修改了配置?
- (2) 设备在正常情况下的工作状态?
- (3) 发生故障前,用户可能做了哪些操作,操作的顺序是怎样的?

### 1.4 故障记录

将故障处理的过程进行文档化是故障处理的最后一步,完整清晰的文字记录有助于对故障处理经验的积累和传递。记录中需要包含本次故障处理的全部信息,通常包含:

- (1) 故障现象描述及收集的相关信息。
- (2) 网络拓扑图绘制。
- (3) 故障发生的可能原因。
- (4) 对每一种可能原因制定的方案和实施结果。

# **2** 系统维护

## 2.1 系统升级

#### 2.1.1 系统升级方式

登录 account 账户,选择**系统管理>版本/版本库升级>版本/版本库升级;**或者使用 SSH 工具登录系 统后台,使用命令进行升级。

- (1) 自动升级
- (2) 手动升级
- (3) 本地升级
- (4) 命令行升级

#### 2.1.2 系统升级步骤

(1) 自动升级, account 登录 Web 界面选择**系统管理>版本/版本库升级**, 点击"立即升级"。自动升级只能升级规则库,不能升级系统版本。

#### 图2-1 自动升级规则库

| ▲版本/特征库升级  | ۶.       |               |   |       |   |                                       |
|------------|----------|---------------|---|-------|---|---------------------------------------|
| 特征库自动升级    | 版本/特征库手录 | 加升级 版本/特征库本地升 | 级 |       |   |                                       |
| 升级服务器地址    |          | https://      |   |       |   | * 例如: http://update.example.com:8090/ |
| 执行周期       |          | 每天执行一次        | ٣ | 05:52 | 0 | *                                     |
| Proxy代理服务器 |          |               |   |       |   | 通过设置的代理地址上网获取服务器地址的升级包                |
| 代理服务器用户名   |          |               |   |       |   |                                       |
| 代理服务器密码    |          |               |   |       |   |                                       |
| 保存         | 立即升级     |               |   |       |   |                                       |

(2) 本地升级

点击导入的按钮,选择本地的升级文件直接导入即可。

图2-2 本地升级

| ₲ 版本/特征库升线 | 汲          |                  |                                                                                                    |
|------------|------------|------------------|----------------------------------------------------------------------------------------------------|
| 特征库自动升级    | 版本/特征库手动升级 | 版本/特征库本地升级       |                                                                                                    |
| 特征库升级      | 导          | 入升级包井升级特征库       | 操作提示:上传特征库升级包后, 稍后请手动确认进行升级。提示:升级过程中系统扫描引擎会重启                                                                   |
| 系统升级       | Ę          | <b>补升级包并升级系统</b> | 操作提示: 上传系统升级包后, 稍后请手动确认进行升级。提示: 系统升级过程中系统会重启                                                                    |
|            |            |                  |                                                                                                    |
| 特征库升级时间    |            |                  |                                                                                                    |
| 特征库升级结果    |            |                  | Contraction of the second second second second second second second second second second second second second s |
| 当前特征库版本    |            |                  |                                                                                                    |
| 系统升级时间     |            |                  |                                                                                                    |
| 系统升级结果     |            |                  |                                                                                                    |
| 当前系统版本     |            |                  |                                                                                                    |

(3) 手动升级,手动升级需要把升级固件文件或者规则库文件存放在本地,并在本地搭建 FTP 环境(如 FTP 环境软件 3CDaemon)

在本地搭建 ftp(3CDaemon 软件)环境,关闭本地主机防火墙,选择对应的升级路径和文件,进行升级。

命令: ftp://user:pass@ip:port/包名.img

#### 图2-3 FTP 环境

| 3CDaemon                     |                       |           |                      |                               |                                                            |                                     |       |      |
|------------------------------|-----------------------|-----------|----------------------|-------------------------------|------------------------------------------------------------|-------------------------------------|-------|------|
| 文件 查看 帮助                     |                       |           |                      |                               |                                                            |                                     |       |      |
| TFTP 服务器                     | 启动时间                  | 位置        | 字节                   | 状态                            |                                                            |                                     |       |      |
| FIF 服务器                      | Aug 25, 2017 10:20:08 | 本地        | 0                    | 正在监听                          | FTP 请求于 IP                                                 | 地址: 192.168.8.207, 端口 21            |       |      |
| 设置 FTF 服务器                   |                       | 3CD。<br>普 | aemon ì<br>通设置       | 2置<br>TFTP 设置                 | FTP 用户 Sy                                                  | rslog 设置                            |       | ×    |
| FTP<br>FTP 服务器已经启动(点击这里停止服务) |                       |           | anonym               | ous                           | 用户信息——<br>用户名称:                                            | anonymous                           |       |      |
|                              |                       |           |                      |                               |                                                            | 设置/改变用                              | 戸口令   |      |
| 记录至 Ftpd log(点击这里停止纪录)       |                       |           |                      |                               | 用户目录:                                                      | D:\TIMQQ\FielRecv\                  |       |      |
| )<br>调试停止(点击这里启动调试)          |                       |           |                      |                               | 此用户能够:<br>☑ 登录                                             |                                     | ]     |      |
| <b>王</b><br>清除列表             |                       |           |                      |                               | <ul> <li>☑ 下载</li> <li>☑ 上载</li> <li>☑ 删除文件</li> </ul>     |                                     |       |      |
|                              |                       |           |                      |                               | <ul> <li>☑ 覆盖文件</li> <li>☑ 重命名文</li> <li>☑ 建立目录</li> </ul> | 件                                   | 保存用户  |      |
| 宣看纪录八周风义件                    |                       |           |                      |                               | ☑删除目录                                                      |                                     | 删除用户  |      |
|                              |                       |           | 増加用户<br>編辑用户<br>删除用户 | : 在表单中均<br>: 选定用户打<br>: 选定想要册 | 嘗加新的用户信<br>并改变内容后点<br>削除的用户后点                              | 息后点击 "保存用户"<br>击 "保存用户"<br>击 "删除用户" |       |      |
|                              |                       | 301       | Daemor               |                               |                                                            |                                     | 取消 应用 | B(A) |
| 2.1 四名明                      |                       |           |                      |                               |                                                            |                                     |       |      |
| SysLog 脈方器<br>TETE 方白却       |                       |           |                      |                               |                                                            |                                     |       |      |
| 1111 音广观                     |                       |           |                      |                               |                                                            |                                     |       |      |

#### 图2-4 手动升级

| ▲ 版本/特征库升4    | 及          |                                                            |          |      |                                                                    |
|---------------|------------|------------------------------------------------------------|----------|------|--------------------------------------------------------------------|
| 特征库自动升级       | 版本/特征库手动升级 | 版本/特征库本地升级                                                 |          |      |                                                                    |
| 特征库升级<br>系统升级 | ftp:/      | //user:pass@ip:port/xxx.img<br>//user:pass@ip:port/xxx.img | 升级<br>升级 | 停止   | 提示: 升级前系统会自动保存配置, 升级过程中系统扫描引擎会重启<br>提示: 升级前系统会自动保存配置, 系统升级过程中系统会重启 |
| 特征库升级时间       |            |                                                            |          |      |                                                                    |
| 特征库升级结果       |            |                                                            |          |      |                                                                    |
| 当前特征库版本       |            |                                                            |          |      |                                                                    |
| 系统升级时间        |            |                                                            |          |      |                                                                    |
| 系统升级结果        |            |                                                            |          | 升级成功 |                                                                    |
| 当前系统版本        |            |                                                            |          |      |                                                                    |

### (4) 后台升级

打开 SSH 访问软件如 Xshell, 使用 ssh2 协议登录后台, 身份验证方法选择 Keyboard Interactive, 用户名/密码: admin/admin

本地搭建 ftp(3CDaemon 软件)环境,关闭本地主机防火墙,选择对应的升级路径和文件。

后台执行命令:

规则库升级: sigup ftp://ip/包名.img

固件: patchall ftp://ip/包名.img

## 2.2 查看系统信息

2.2.1 使用 SSH 工具登录后台,执行命令 display-version 查看当前系统信息。

2.2.2 使用 SSH 工具登录后台,执行命令 ping 测试网络状况。

图2-5 网络状况诊断

|     | /6    |      |                 |                       |          |           |     |
|-----|-------|------|-----------------|-----------------------|----------|-----------|-----|
| PIN | G WWW |      | com (61.135     | 5.169.125) 5          | 6(84) by | tes of da | ta. |
| 64  | bytes | from | 61.135.169.125: | <pre>icmp_req=1</pre> | tt1=56   | time=1.38 | ms  |
| 64  | bytes | from | 61.135.169.125: | icmp_req=2            | tt]=56   | time=1.18 | ms  |
| 64  | bytes | from | 61.135.169.125: | icmp_req=3            | tt]=56   | time=1.10 | ms  |
| 64  | bytes | from | 61.135.169.125: | icmp_red=4            | tt]=56   | time=1.12 | ms  |
| 64  | bytes | from | 61.135.169.125: | icmp_red=5            | tt]=56   | time=1.18 | ms  |
| 64  | bytes | from | 61.135.169.125: | icmp_red=6            | tt]=56   | time=1.54 | ms  |
| · - | -     |      |                 |                       |          |           |     |

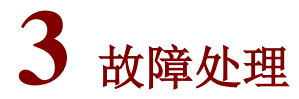

## 3.1 漏洞扫描无结果

### 3.1.1 故障描述

在执行完扫描任务后查看扫描结果,扫描没有结果。添加任务进行扫描后,扫描无结果,漏洞数为 0。

| 任务名称    | 检测周期 | 开始时间 | 结束时间                | 检测耗时   | 进度                       | 操作         |
|---------|------|------|---------------------|--------|--------------------------|------------|
| WEB扫标*  | 手动执行 |      |                     | 12分39秒 | 发现漏洞数:0 检测网页数:1          | 立即执行▶ 禁用 🙂 |
| WEB 拒   | 手动执行 | 2    |                     | 36分18秒 | 漏洞数:0网页数:3029 剩余时间:大于1小时 | 暂停 ▮ 停止 ■  |
| 系统扫描-sa | 手动执行 | 2    | ور.                 | 16秒    | 发现漏洞数:0 发现主机数:0          | 立即执行▶ 禁用 🙂 |
| 系统扫描    | 手动执行 |      | 0.0                 | 30分37秒 | 发现漏洞数:54 发现主机数:1         | 立即执行▶ 禁用 🙂 |
| 系统扫     | 手动执行 | 2 )2 | ···· 04 05 14-05.20 | 18秒    |                          | 立即执行▶ 禁用 🙂 |

#### 3.1.2 故障处理流程

- (1) 确认扫描网站信息填写无错误。
- (2) 确认设备和被扫描网站网络互通。

#### 3.1.3 使用网站登录扫描。故障处理步骤

- (1) 此类问题多数是因为通信网络问题导致的,用户需诊断平台是否可与站点正常通信,如果诊断 没问题则证明通信正常,这时可能是因为站点上加了防护设备,对平台的流量进行拦截造成的, 建议检查站点是否有防护设备,然后将平台的 IP 加入防护设备白名单来解决此问题。
- (2) 在系统管理>诊断工具或者使用 SSH 工具登录设备后台,登录成功后使用 ping 命令进行诊断,以 ping www.baidu.com 示例,可访问则需要排除防护设备的影响,可咨询相关客户技术人员。

#### 图3-1 诊断测试

| 🖵 任务中心                              | < | ▶ 诊断工具                                                                                                    |
|-------------------------------------|---|----------------------------------------------------------------------------------------------------|
| ③ 资产管理                              |   | PING命令 WEBGET命令 靖口探測工具                                                                                                    |
| ★ 策略模板                              | < | PING www.baidu.com 测试                                                                                                    |
| ■ 报表管理                              | < | 注: 限制字符输入: '`\\$;\\n < > /?:"()                                                                                                    |
| ✿ 系统管理                              | ~ | PING www.wshifen.com (103.235.46.39) 56(84) bytes of data.<br>64 bytes from 103.235.46.39: icmp reg=1 ttl=47 time=329 ms                                                                                                    |
| 账号管理<br>外发配置<br>告警配置<br>系统告警日志      |   | <pre>64 bytes from 103.235.46.39: icmp_req=2 ttl=47 time=329 ms 64 bytes from 103.235.46.39: icmp_req=3 ttl=47 time=338 ms 64 bytes from 103.235.46.39: icmp_req=4 ttl=47 time=327 ms www.wshifen.com ping statistics 4 packets transmitted, 4 received, 0% packet loss, time 3000ms rtt min/avg/max/mdev = 327.419/331.185/338.507/4.311 ms</pre> |
| 日期/时间<br>漏洞检测备份<br>版本/特征库升级<br>诊断丁具 |   |                                                                                                    |

图3-2 诊断测试

ping www.baidu.com .shifen.com (61.135.169.121) 56(84) bytes of data. rom 61.135.169.121: icmp\_req=2 ttl=56 time=1.43 ms rom 61.135.169.121: icmp\_req=3 ttl=56 time=15.7 ms rom 61.135.169.121: icmp\_req=5 ttl=56 time=1.39 ms rom 61.135.169.121: icmp\_req=7 ttl=56 time=29.1 ms

## 3.2 用户忘记密码或用户被锁定。

#### 3.2.1 故障描述

Web 界面登录用户,提示账户被锁定,请联系管理员。

图3-3 用户名被锁定

| 💄 admin |    |      |
|---------|----|------|
|         |    |      |
| ≙ ••••• |    |      |
| 📼 mn8t  |    | FQV8 |
|         |    |      |
|         | 登录 |      |

#### 图3-4 用户名被锁定

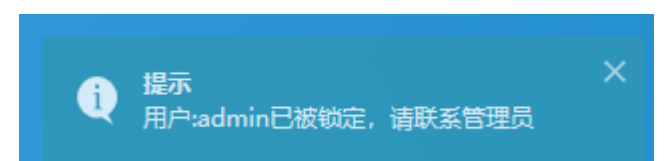

#### 3.2.2 故障处理流程

管理员使用 account 管理员登录后找到对应的用户,解除锁定或者重置密码。

#### 3.2.3 故障处理步骤

#### 图3-5 解锁或者重置用户

| 0            | 账号管理 替 用户管理 | 里 ≡ 用户权限模板 |          | 编辑。                 | ✓ 删除× 解除锁定 ■ | 重置は 新増+ 刷新: | <b>2</b> 搜索[回车] |
|--------------|-------------|------------|----------|---------------------|--------------|-------------|-----------------|
|              |             |            |          |                     |              |             |                 |
|              | 用户名         | <b>^</b>   | 用户权限模板   | 最近登录日期              | 状态           | 是否锁定        | 登录超时 (分钟)       |
| $\checkmark$ | admin       | [默认用户]     | 高级管理员功能组 | 2019-06-14 10:36:49 | 启用           | 否           | 30              |
|              | audit       | [默认用户]     | 审计管理员功能组 | 2019-06-14 09:31:24 | 启用           | 否           | 30              |
|              | report      | [默认用户]     | 报表管理员功能组 |                     | 启用           | 否           | 30              |

问题是由于账户登录时,输入错误的密码超过限定次数后导致。account 管理员 Web 登录,选择系统管理>账号管理>用户管理,解锁被锁定账户即可。重置密码后密码和用户名相同。

## 3.3 设备无法开机

#### 3.3.1 故障描述

设备上线加电,指示灯全部不亮,风扇不转

#### 3.3.2 故障处理流程

- (1) 未打开电源开关。
- (2) 设备的输入电源又故障。
- (3) 设备本身的电源模块有故障。

#### 3.3.3 故障处理步骤

- (1) 确认是否未打开设备电源或供电电源的开关。
- (2) 通过使用其它可以正常供电的电源输入, 替换出现故障的线路。
- (3) 如果可以正常供电,可以确认是外部输入电源有故障。
- (4) 如果使用其它可以正常供电的电源输入,设备仍然不能正常上电。可以确认是设备本身电源模 块有故障,请与售后服务工程师联系。

## 3.4 风扇故障

#### 3.4.1 故障描述

设备加电后没听到风扇转动的声音或者没看到风扇转动。

#### 3.4.2 故障处理流程

- (1) 未安装风扇或风扇电源接头接触不好。
- (2) 风扇被物体卡住或灰尘较多导致堵转。
- (3) 风扇内部故障。

#### 3.4.3 故障处理步骤

- (1) 查看设备风扇是否存在,或风扇是否插牢。
- (2) 如果没有风扇,请与售后服务工程师联系。有风扇且设备为分布式设备,可以尝试重新插拔一下风扇框。
- (3) 如果风扇在位,但是上电后不转。请检查风扇是否被物体卡住;如果是可插拔风扇,检查是否 安装牢固。
- (4) 如果风扇被卡住,请小心取出卡住风扇的物体。
- (5) 以上故障均排除后,可以判断为风扇内部故障。请与售后服务工程师联系。

## 3.5 浏览器打开地址链接显示证书存在安全问题

#### 3.5.1 故障描述

浏览器访问平台链接地址后,提示此证书存在安全问题。

#### 图3-6 浏览器访问证书问题

| 您的连接不是私密连接                                                                                                    |
|----------------------------------------------------------------------------------------------------|
| 攻击者可能会试图从 <b>172.16.100.105</b> 窃取您的信息 ( 例如:密码、通讯<br>内容或信用卡信息 ) 。 <u>了解详情</u><br>NET: <u>ERR_CERT_AUTHORITY_INVALID</u> |
| 自动向 Google 发送一些系统信息和网页内容,以帮助检测危险应用和网站。<br><u>私权政策</u>                                                                   |
| 隐藏详情                                                                                                    |
| 此服务器无法证明它是172.16.100.105;您计算机的操作系统不信任其<br>安全证书。出现此问题的原因可能是配置有误或您的连接被拦截了。                                                |
| 继续前往172.16.100.105(不安全)                                                                                                 |

#### 图3-7 浏览器访问证书问题

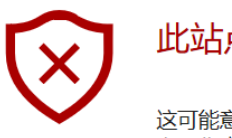

此站点不安全

这可能意味着,有人正在尝试欺骗你或窃取你发送到服务器的任何信息。你应该立即关闭此站点。

#### □ 转到起始页

详细信息

#### 你的电脑不信任此网站的安全证书。 该网站的安全证书中的主机名与你正在尝试访问的网站不同。

错误代码: DLG\_FLAGS\_INVALID\_CA DLG\_FLAGS\_SEC\_CERT\_CN\_INVALID

继续转到网页 (Not recommended)

#### 3.5.2 故障处理流程

点击继续前往即可。

#### 3.5.3 故障处理步骤

点击"继续跳转到网页"、"继续前往"按钮即可。

## 3.6 License升级失败

#### 3.6.1 故障描述

升级 License 失败。在许可证管理中,选择"导入许可证",上传许可证后显示 License 验证失败。

#### 图3-8 升级 License 失败

| El Licenser     使 | ×<br>●入井可正上<br>・<br>・<br>・<br>・<br>・<br>・<br>・<br>・<br>・<br>・<br>・<br>・<br>・                                                                                                    |
|-------------------|----------------------------------------------------------------------------------------------------|
| 许可证到期时间           | 无限制                                                                                                    |
| 最大IP数             | 无限制                                                                                                    |
| 系统8数据库并发扫描任务数     | 8                                                                                                    |
| 并废IP总数            | 120                                                                                                    |
| 最大站点数             | 无限制                                                                                                    |
| WEB扫描并发站点数        | 2                                                                                                    |
| 口令猜解并发任务数         | 6                                                                                                    |
| 规则库升级到期时间         | 2024-06-30                                                                                                    |
| 产品型号              | 148 KC 44 KC                                                                                                    |
| 产品名称              | CO. B. (BTO MAR)                                                                                                    |
| 版本号               | (HE International International Internationa |

提示
 授び 提示
 授び 提示
 授び 提示
 授び 激活 大敗 : 激活 文件 与设备信息不符 :

#### 3.6.2 故障处理流程

由于 License 不正确导致的,可能由于设备与授权步匹配导致。

#### 3.6.3 故障处理步骤

License 不正确导致的,请联系售后工程师获取正确的 License 或者确认 License 文件是否有混淆。

## 3.7 升级License后不生效。

#### 3.7.1 故障描述

License 上传成功后,没有生效。

#### 3.7.2 故障处理流程

- (1) 刷新浏览器页面重新进查看授权信息。
- (2) 重新升级授权许可。

#### 3.7.3 故障处理步骤

- (1) 1-2 分钟后刷新浏览器页面重新进入系统查看授权信息。
- (2) 使用谷歌浏览器或者火狐的浏览器重新升级授权许可。

## 3.8 Web扫描有页面无漏洞

#### 3.8.1 故障描述

对网站进行扫描后无结果,无漏洞。

#### 3.8.2 故障处理流程

- (1) 被扫描的 Web 网站应用本身无漏洞。
- (2) 发探测包去解析和测试的时候被防护设备拦截。
- (3) 发攻击包的前提是根据爬到的页面发对应的攻击包,所以爬不到页面也就不会发攻击包,不会 去检测漏洞。
- (4) 页面数太多,但没有漏洞,原因是超过扫描超时停止时间,自动断开,还未判断出漏洞任务被 自动结束。

#### 3.8.3 故障处理步骤

(1) 查看当前页面数和任务,并根据当前任务进程判断是否是由于任务超时导致。一般检测时间过 长超过 10 小时以上有页面数无漏洞结果,极可能是任务超时退出导致。

## 3.9 系统扫描无结果结束

#### 3.9.1 故障描述

在添加多个系统扫描任务后,没有任何扫描结果后自动结束扫描任务。

#### 3.9.2 故障处理流程

在添加多个系统扫描任务后,没有任何扫描结果后自动结束扫描任务。

#### 3.9.3 故障处理步骤

- (1) 解决网络的连通性问题使扫描器到被扫描目标网络可达。
- (2) 安全防护设备上拔扫描器的 IP 地址加白名单。
- (3) 使用强制扫描,关闭主机存活探测。

## 3.10 Web界面无法管理, SSH可访问设备22端口

#### 3.10.1 故障描述

图3-9 找不到服务器

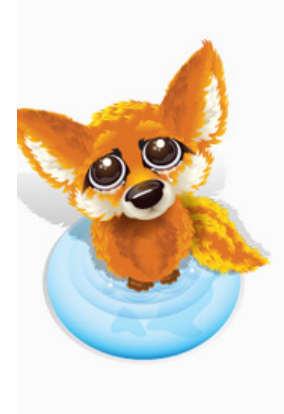

# **〕** 找不到服务器

#### Firefox 无法找到在 www.hshshsh.com.cn 的服务器。

- 请检查网址是否输错了?比如将"www.example.com"输成"ww.example.com"
- 如果您无法载入任何网页,请检查您计算机的网络连接状态。
- 如果您的计算机或网络受到防火墙或者代理服务器的保护 , 请确认 Firefox 已被授权 访问网络。

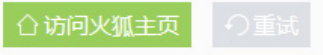

#### 3.10.2 故障处理流程

重启 httpserver 服务。

#### 3.10.3 故障处理步骤

使用如下命令

#### [root]\$httpserver restart

使用 SSH 工具,登录系统后台 22 端口,用户名 admin,密码 admin,登录成功后执行命令 httpserver restart,然后重新在浏览器访问。

## 3.11 告警接收异常

#### 3.11.1 故障描述

告警邮件已发出,但是用户未接收到告警信息。

#### 3.11.2 故障处理流程

- (1) 判断设备是否可访问外网。
- (2) 检查邮箱是否已满,是否将告警邮箱标记为垃圾邮件。
- (3) 检查邮箱名称是否正确。
- (4) 发送测试邮件,看是否能收到;并使用其它邮箱进行发送。

## 3.11.3 故障处理

- (1) 判断设备是否可访问外网。
- (2) 清理邮箱的文件存储空间,设置发件人邮箱设置白名单。
- (3) 填写正确的邮件服务器信息。
- (4) 使用独立的邮箱发送告警邮件,该配置代表使用此邮箱(如 163 邮箱等)来给接收者发送告警邮件。

#### 图3-10 修改邮箱配置

| ▶ 邮件配置 | □ 短信配置 🖌 SNMP Trap | G配置 ▲ FTP配置 | 请输入收件                                                           |
|--------|--------------------|-------------|-----------------------------------------------------------------|
| 基本选项   |                    |             |                                                                 |
| 自定义邮件  | ×                  |             | * 提示: 若接收不到邮件? 推荐使用自定义邮件配置                                      |
| 邮件服务器  |                    |             | * 提示: 请设置可用的邮件服务器, 限制长度4-255位字符<br>限制字符输入: '` \$;\\n < > /?:*() |
| 服务器端口  |                    |             | *提示:不加密端口号默认为25;加密ssl,端口号默认为465、994端口                           |
| 邮箱账号   |                    |             | * 提示: 发送邮件账号, 账号限制长度64位字符                                       |
| 邮箱密码   |                    |             | * 提示: 密码为必填项, 密码限制长度64位字符                                       |
| SSL证书  | <b>~</b>           |             | •                                                               |
| 邮件主题   | 邮件告警中心             |             | *提示:接收者收到告警邮件的邮件主题。限制:字符长度在2-60之间。                              |
| 坦六     |                    |             |                                                                 |

## 3.12 常用故障诊断命令

| 命令                                                                                                    | 说明                                                                                                    |  |
|----------------------------------------------------------------------------------------------------|----------------------------------------------------------------------------------------------------|--|
| help                                                                                                    | 帮助按钮                                                                                                    |  |
| display-version                                                                                                    | 系统版本信息                                                                                                    |  |
| port                                                                                                    | 接口和vlan状态信息                                                                                                    |  |
| httpserver                                                                                                    | Web服务进程<br>命令格式: httpserver restart                                                                                                    |  |
| syseng_status                                                                                                    | 显示扫描引擎状态                                                                                                    |  |
| syseng_restart                                                                                                    | 重启扫描引擎                                                                                                    |  |
| patchall                                                                                                    | <ul> <li>固件升级命令</li> <li>命令格式:</li> <li>示例: patchall http://192.168.1.1/xxx.img</li> <li>从 http 服务器 192.168.1.1 上获取固件升级包并升级</li> <li>示例: patchall ftp://192.168.1.1/xxx.img</li> <li>从 ftp 服务器 192.168.1.1 上 获取固件升级包并升级</li> </ul> |  |
| igup     规则库和补丁升级       命令格式:        • 示例: sigup http://192.168.1.1/xxx.img       从 http 服务器 192.168.1.1 上获取规则库升级包或补丁并升级 |                                                                                                    |  |

|      | 例:sigup ftp://192.168.1.1/xxx.img     |
|------|---------------------------------------|
|      | 从 ftp 服务器 192.168.1.1 上获取规则库升级包或补丁并升级 |
| ping | Ping命令主要用于检查网络连接及主机是否可达               |